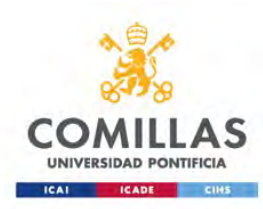

# Configuración red WiFi para Windows 10

Vindows 10

Servicio S.T.I.C 2017

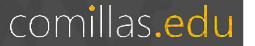

Buscamos en la parte inferior derecha, en el símbolo de redes inalámbricas, la red de la universidad **Comillas**, pulsamos sobre ella para intentar conectarnos.

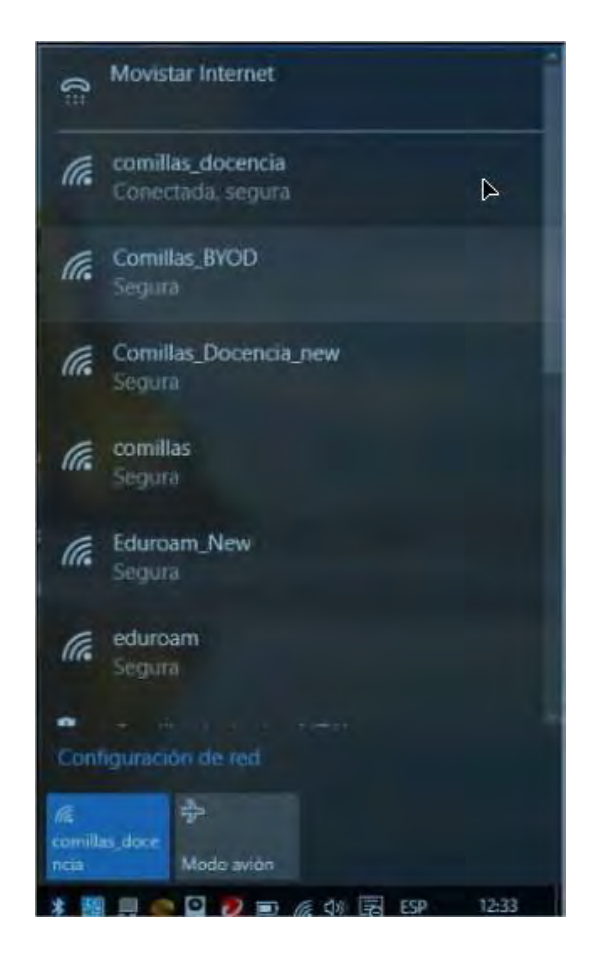

Al pulsar sobre ello, nos solicitará un usuario y una contraseña, introduciremos nuestras credenciales con formato:

usuario@comillas.edu

Y pulsamos Aceptar.

### Paso 3

A continuación, observaremos la siguiente imagen, en la que nos preguntará si deseamos seguir conectados a esta red, pulsamos en **Contectar** y el navegador se abrirá automáticamente para continuar con el proceso de conexión.

| (k. | Comillas<br>Segura<br>scribe tu nombre de usuario y contraseña<br>ejemplo@comillas.edu                                                                      |                                                                        |  |
|-----|----------------------------------------------------------------------------------------------------|------------------------------------------------------------------------|--|
|     | •••••                                                                                                    | ୕                                                                      |  |
|     | Conectar usando un ce                                                                                                    | tificado                                                               |  |
|     | Aceptar                                                                                                    | Cancelar                                                               |  |
| (k. | Comillas<br>Segura<br>¿Seguir conectando?<br>Si esperas encontrar Con<br>ubicación, conéctate. De<br>que sea otra red con el n<br>Mostrar detalles del cert | nillas_BYOD en esta<br>lo contrario, puede<br>nismo nombre.<br>ificado |  |
|     | Conectar                                                                                                    | Cancelar                                                               |  |

comillas.edu

Al abrir el navegador, se iniciará una página de CISCO. Nos mostrará que unos *Términos y Condiciones* que debemos aceptar pulsando **Iniciar.** 

| net Explorer<br>milita oduj<br>a - Segandad - Hernanieritat - 10 - 37 | a.                                                                                                    |          |  |  |
|-----------------------------------------------------------------------|----------------------------------------------------------------------------------------------------|----------|--|--|
| CISCO Portal de BYOD                                                  |                                                                                                    |          |  |  |
|                                                                       | 2 3                                                                                                    |          |  |  |
| Bienvenida a BYOD<br>likenvenida al portal de BYOD                    | Para acceder a esta rec, su depositivo debe configurante para qui<br>pueda destrutar de una seguridad miscrada. Haga cite en teletare pro-<br>coporcense inter ella cite de depositorio dente de este estatem                                                                                                    | e<br>NCA |  |  |
|                                                                       | Acapte la política: untero an el responsable de manhemer la<br>confidencialidad de la contrateña y de todas las actividades<br>que les instalcen mestinarias use su móntra de tesaino y<br>contra las actividades<br>como la ublicación activa de contra ellectrica de tesaino y<br>como la ublicación activa de contra ellectrica de tesaino y<br>instantes compositos de las de las ellectricas el las ellectricas<br>instantes compositos. No se permiten las transferencias de<br>prandem voltamiento de datos, en ellegancial a las grotaducen de<br>forma continua. Se prohibe algor un servicio nello de<br>cualquier dos las mestalente el coso de mosti al servicio des<br>tesainos de las precisiones de mensages de comos electrónicos<br>unsuantos sin su conocimiento y la interferencia con otros<br>unsuantos el la arte. Carto System sen servicio de tracendo de<br>tesainos de la arte. | 2        |  |  |
|                                                                       | razonatementes que el empléo pue unted hace de dicho<br>tiserico es injustificacientes en la construcción de la construcción<br>alterno para llevar a cado actividades inguíans o benctivas. No<br>podrá invendera esta benvito a un tenero. Cuoce Biyerres se<br>revente al disercito a revenar, comagno nincidara estos.<br>Térrenos y condiciones, maietidas obras políticas y acumidos.                                                                                                    |          |  |  |
|                                                                       | Iniciar                                                                                                    |          |  |  |

comillas.edu

Introducimos un nombre para nuestro equipo y una descripción y pulsamos en

Continuar.

#### Paso 6

Vemos a continuación una ventana de Instalar y automáticamente se descarga un fichero. Una vez descargado pulsamos en Ejecutar.

| itivo – Internet Explorer                                                                            |                                  |                                   |     |
|----------------------------------------------------------------------------------------------------|----------------------------------|-----------------------------------|-----|
| n condes.edu 141) sort alte ott an actor from etco<br>o X<br>igna - Segundad - Herramentas - 👔 - 😰 👔 | o, walions                       |                                   |     |
| CISCO Portal de BYOD                                                                                 |                                  |                                   |     |
| Información del dispositivo                                                                          | Introduzza el nombre del disposi | 2 3                               | *** |
|                                                                                                    | de modo que pueda administrari   | o con el portal Mis dispositivos. | 13  |
|                                                                                                    | Teeth/2                          |                                   |     |
|                                                                                                    | Provident -                      |                                   |     |
|                                                                                                    | Description                      | 14                                |     |
|                                                                                                    | Testwirt                         | ×                                 |     |
|                                                                                                    | ID del dispositivo: 00.25 56.30  | DEDBA                             |     |
|                                                                                                    | Con                              | tinuar 🔉                          |     |
|                                                                                                    |                                  |                                   | _   |

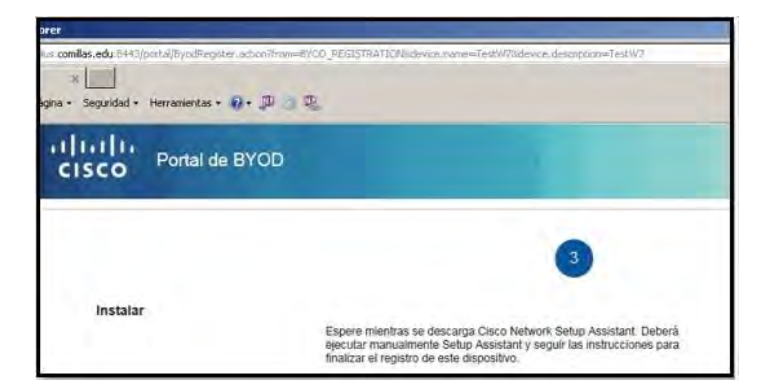

Nos saltará un aviso de Windows, pulsamos en Ejecutar de todas formas.

#### No se puede tener acceso a Windows SmartScreen en este momento

Compruebe su conexión a Internet. No se puede tener acceso a Windows SmartScreen y no podrá ayudarlo a decidir si esta aplicación es segura para ejecutarse.

Aplicación: NetworkSetupAssistant.exe Editor Cisco Systems, Inc.

Ejecutar de todas formas

No ejecutar

comillas.edu

A continuación, se abre un asistente de instalación. Pulsamos **Start** para empezar la instalación. Durante la instalación observamos las siguientes capturas.

| etwork Setup Assistant  | etwork Setup Assistant                                                                                                    |  |  |
|-------------------------|----------------------------------------------------------------------------------------------------|--|--|
| ahaha<br>cisco          | Network Setup Assistant<br>This application automatically configures<br>network settings.                                                                                                    |  |  |
| Network Setup Assistant | Start Quit<br>© 2014 Cisco Systems, Inc. Cisco, Cisco Systems and Cisco Systems logo are<br>registered trademarks of Cisco Systems, Inc and/or its attributes in the U.S. and<br>certain other countries. |  |  |
| dhaha<br>cisco          | Network Setup Assistant                                                                                                    |  |  |
|                         | Dancel<br>D 2014 Cisco Systems, he. Cisco, Cisco Systems and Cisco Systems loga are<br>registered trademarks of Cisco Systems, ho and/or its affiliates in the U.S. and<br>certain other countries.       |  |  |

El programa de instalación nos solicitará permiso para instalar un certificado en nuestro equipo, pulsamos en **SI** y continuamos con la instalación.

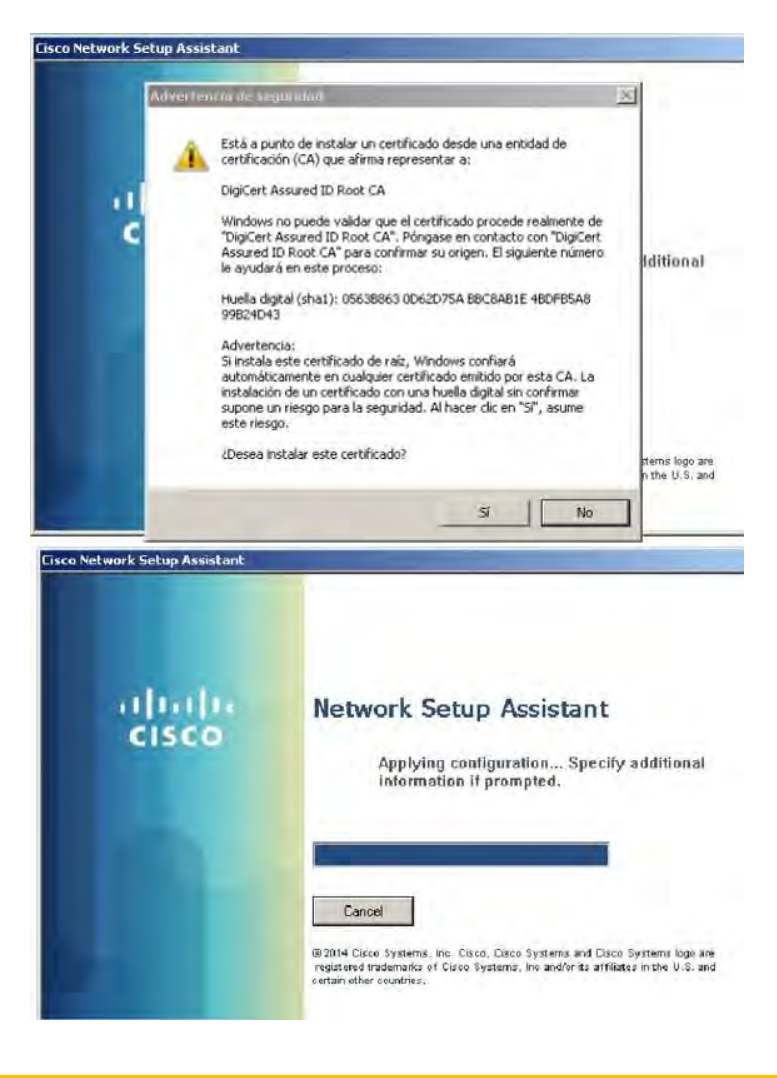

comillas.edu

Y una vez el asistente haya finalizado la instalación, como vemos en la imagen. Pulsamos en **Exit** y podremos navegar con nuestro equipo.

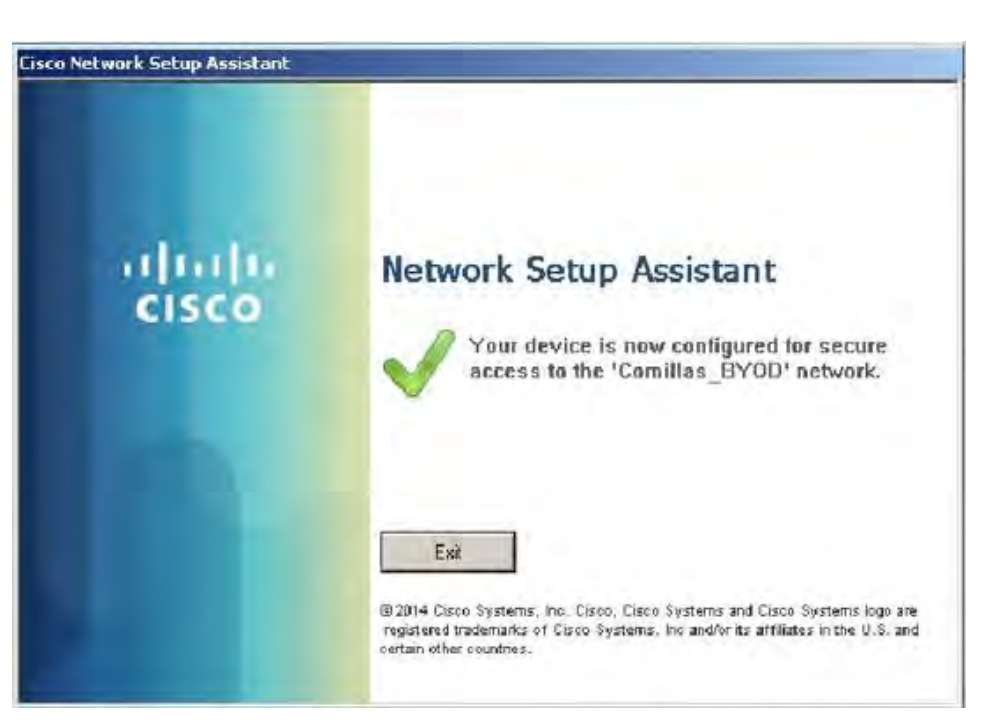

Si tiene problemas con la conexión a la red, puede consultar la siguiente información de Microsoft

https://support.microsoft.com/es-es/help/10741/windows-10-fix-network-connection-issues#network-problems=windows-81&v1h=win81tab1&v2h=win7tab1&v3h=winvistatab1&v4h=winxptab1